## Flytta ett objekt

## Längs med en kurva.

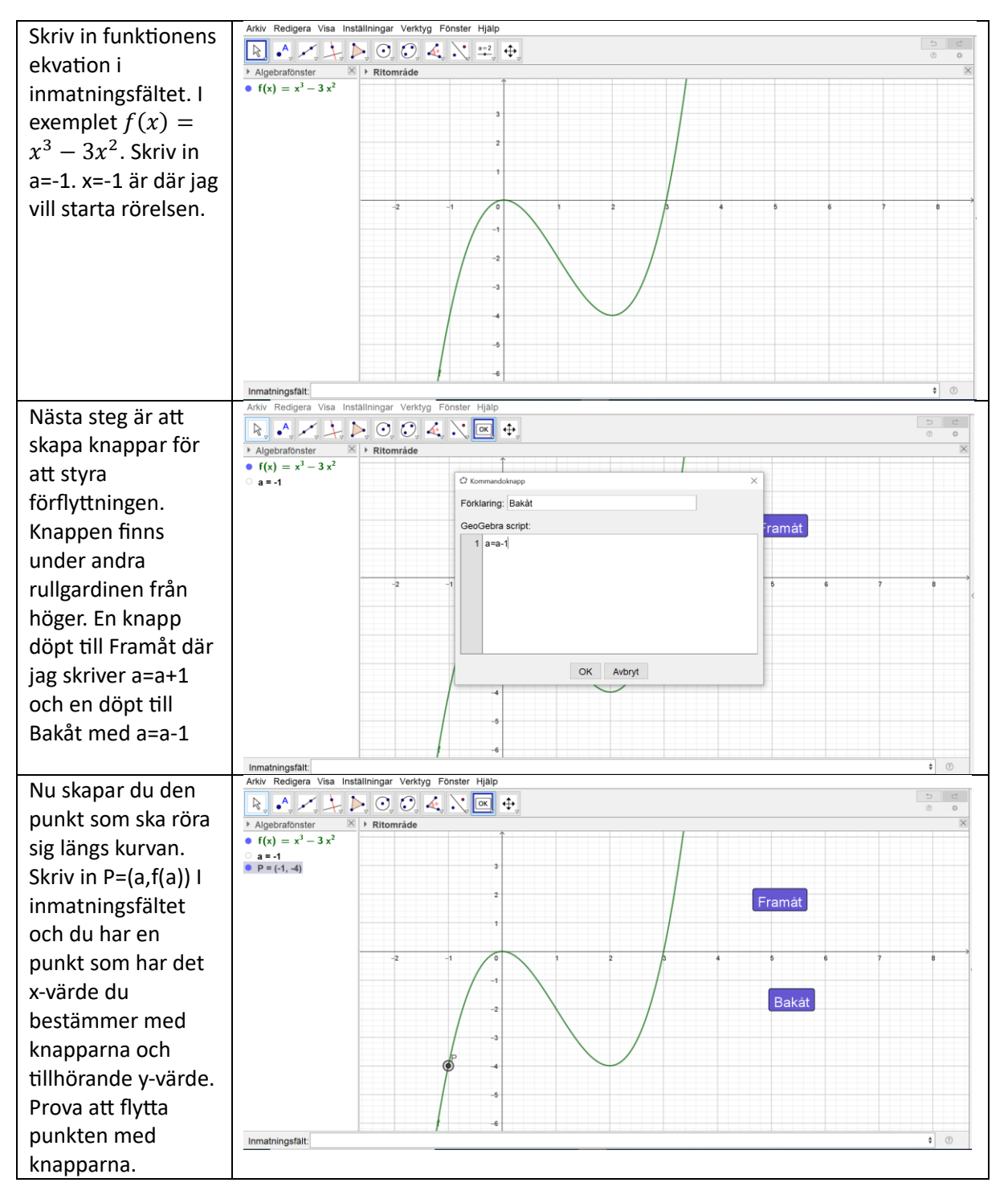

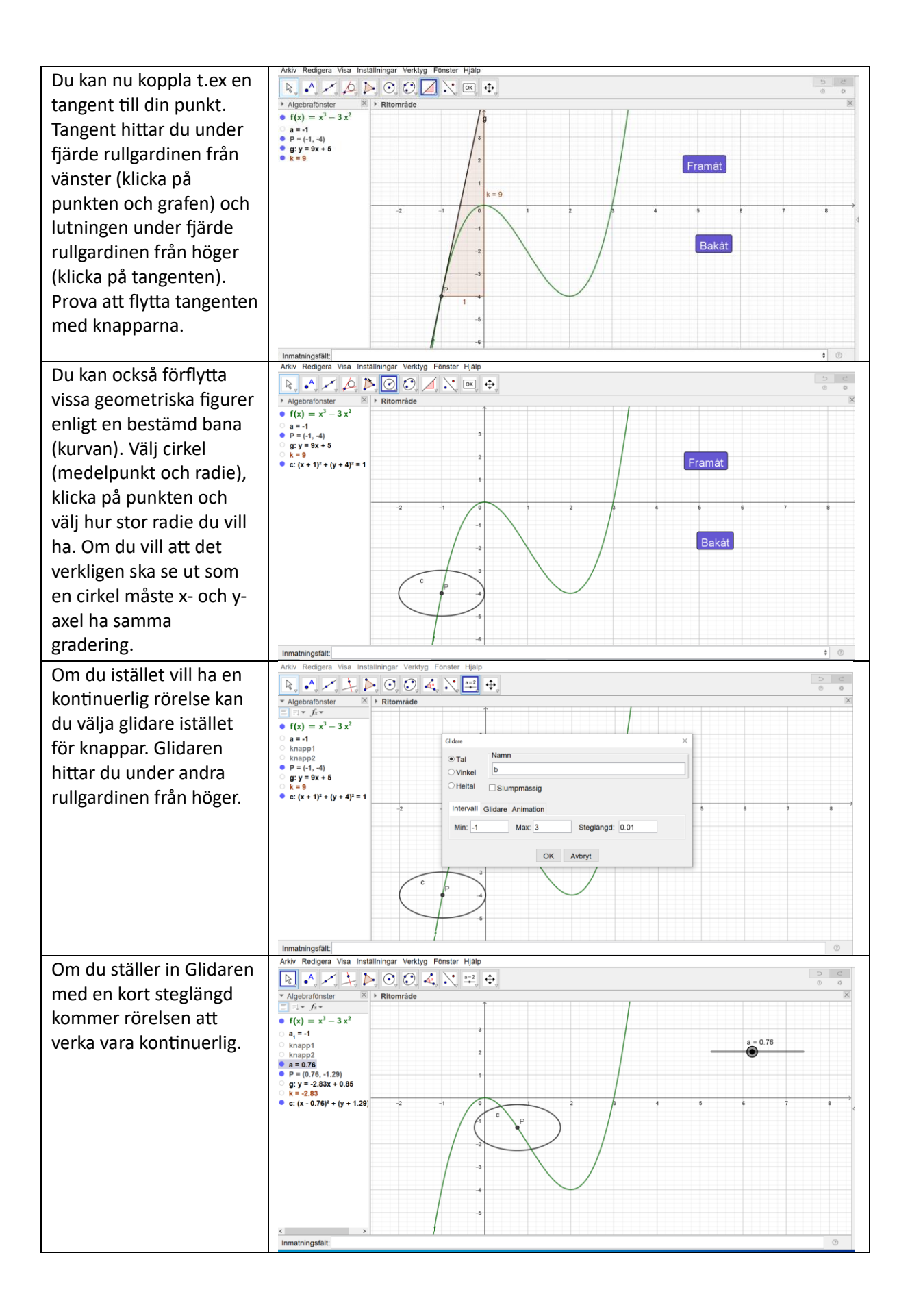